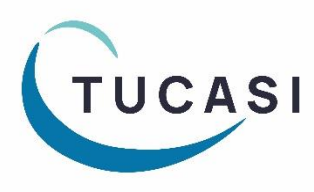

## Quick Reference Guide SCO Dinner Money

Submitting Electronic Catering Return

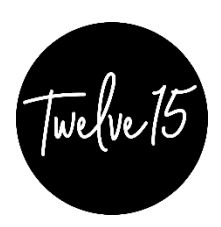

## How do I create a catering return in SCO?

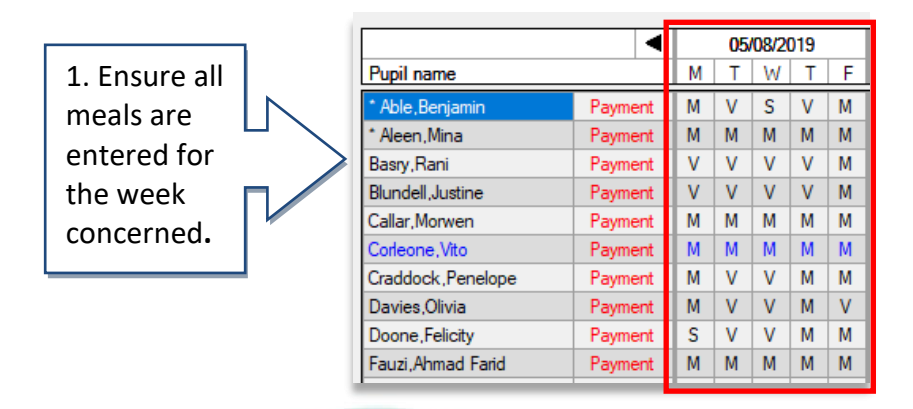

## Meal data can be collected through the Dinner money module in school, via the Classroom edition or via online meal ordering on SCOPAY

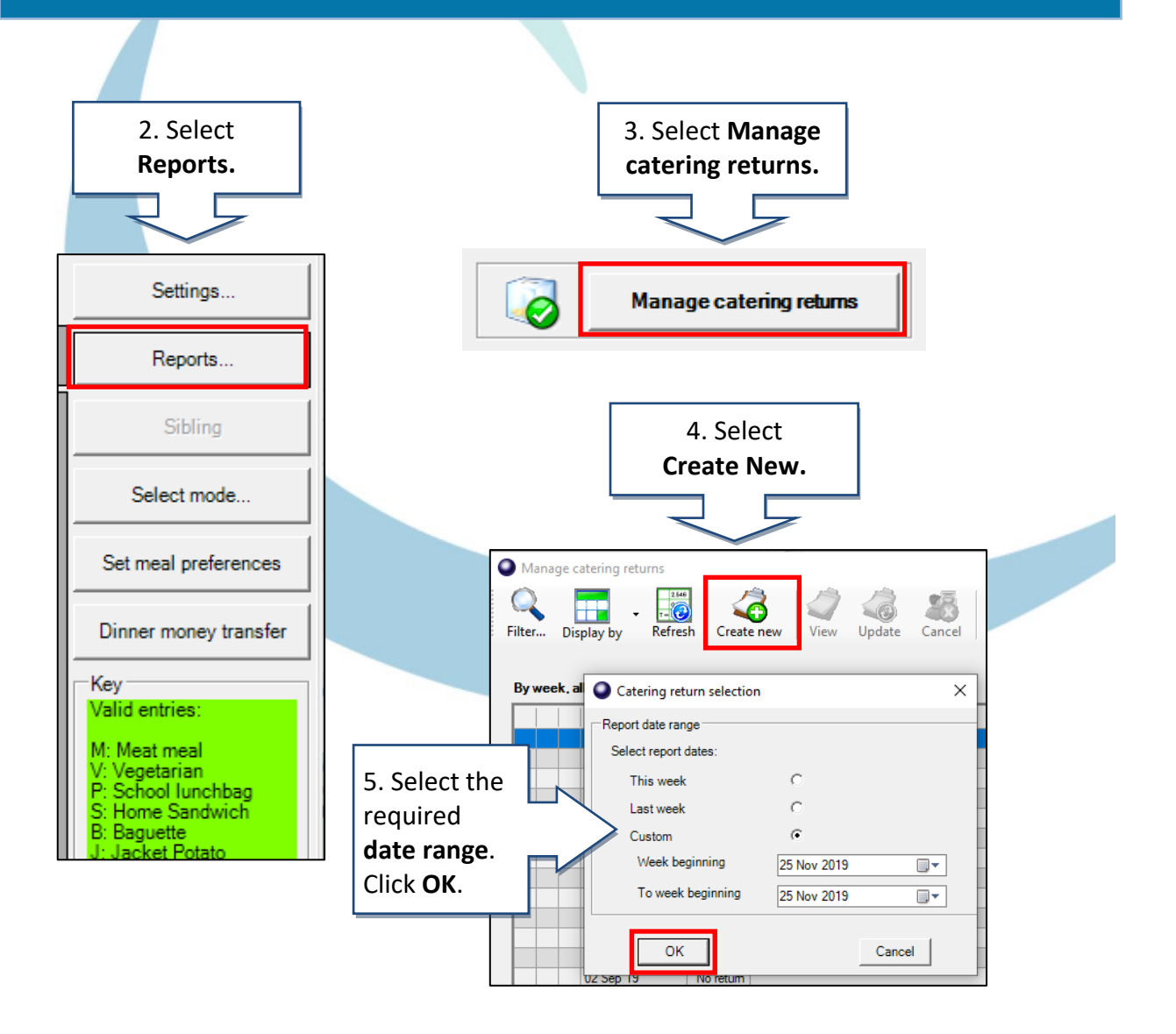

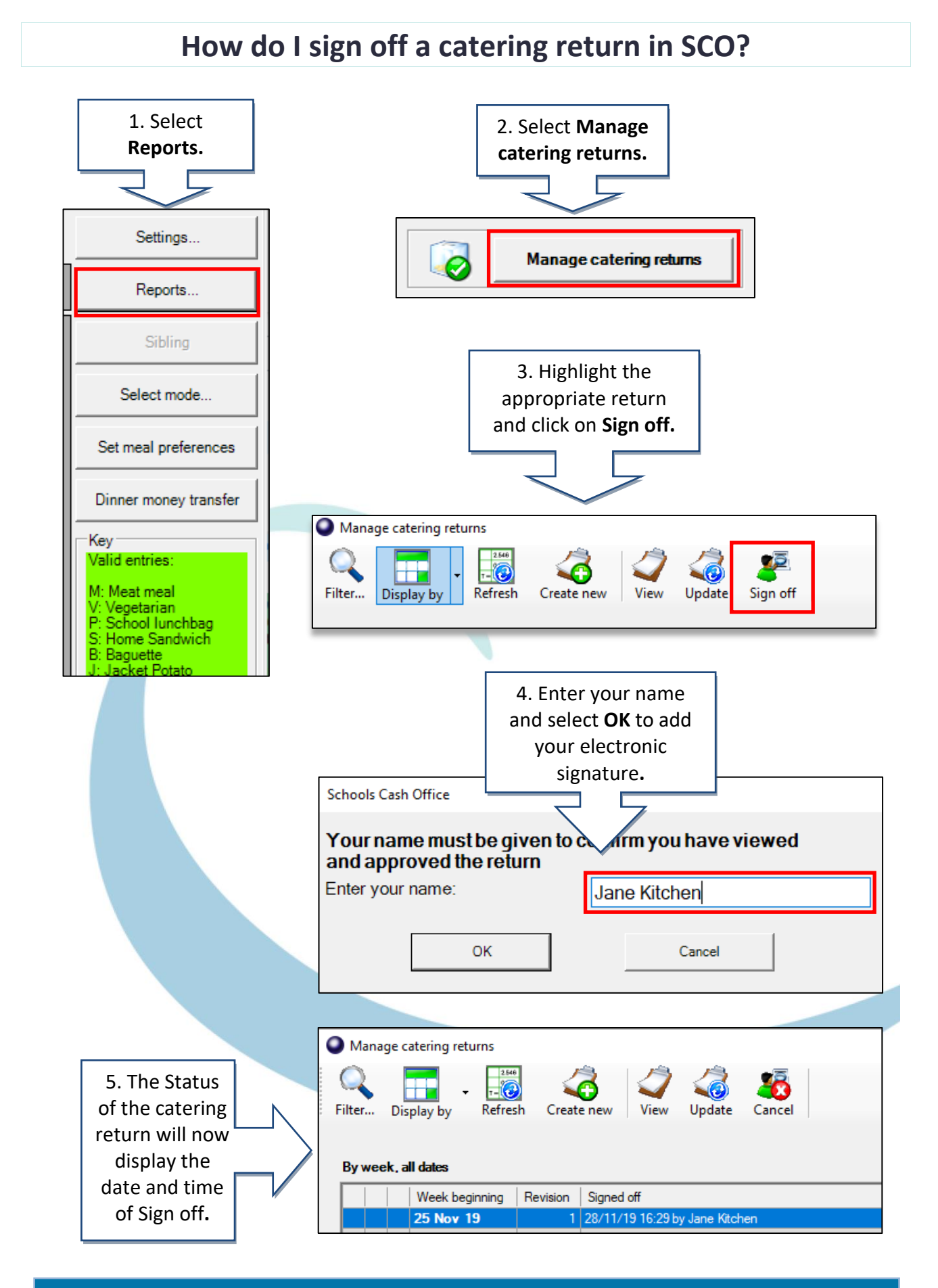

## The catering return will now be submitted electronically to the central catering team